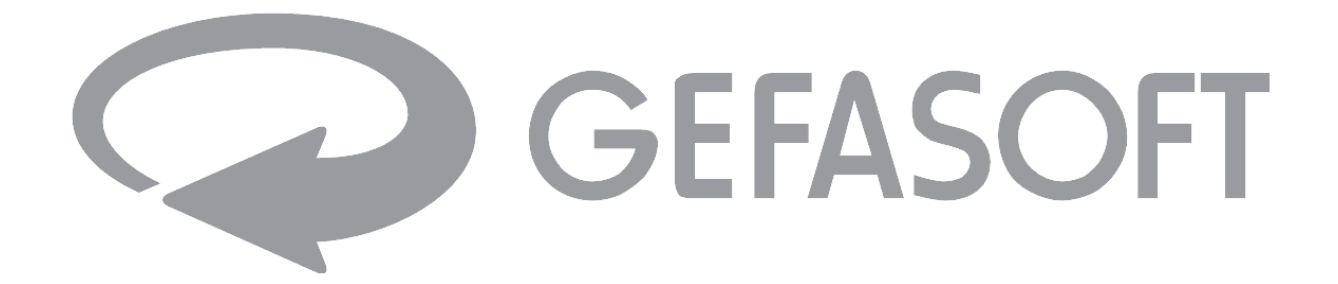

# **User Manual**

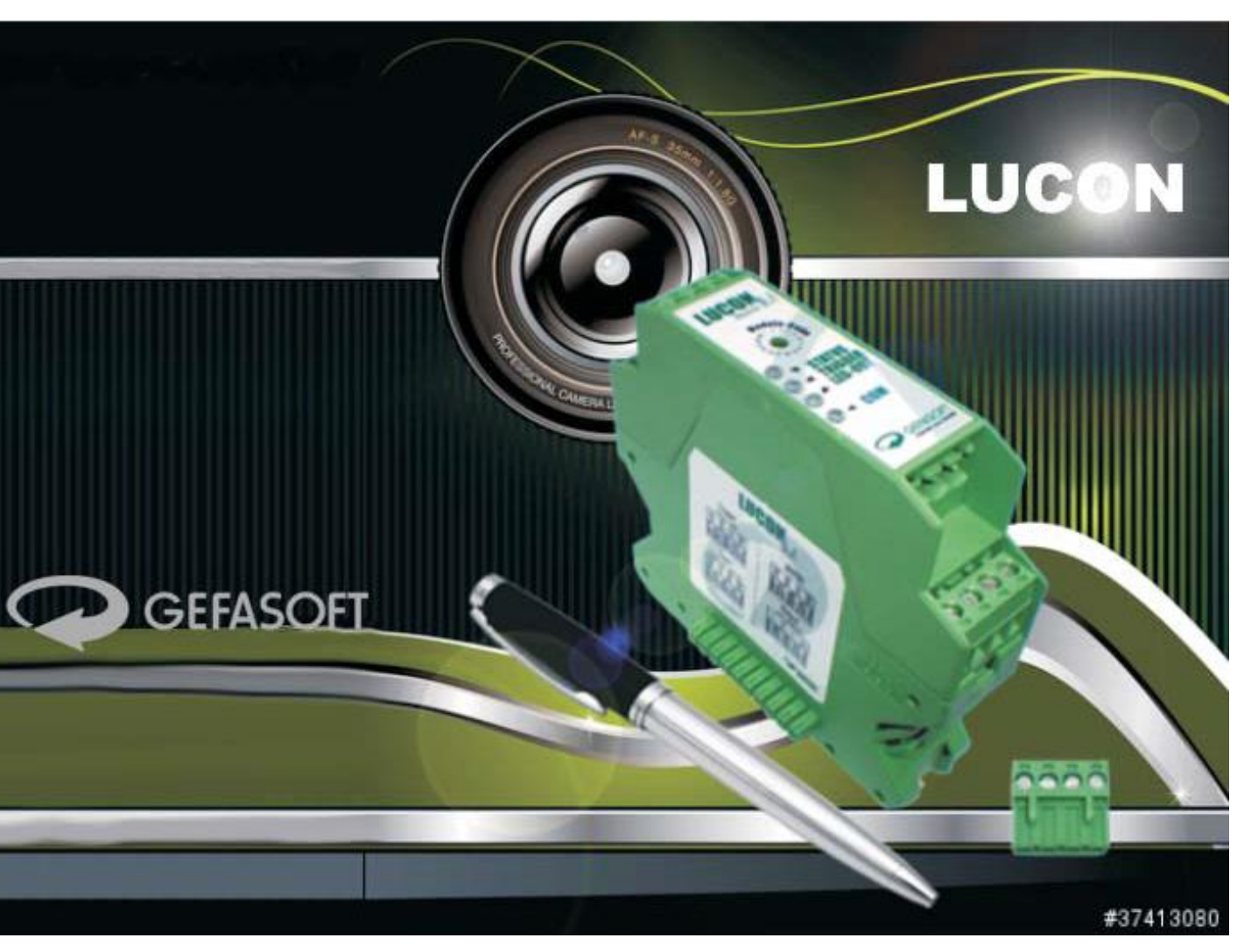

## LUCON<sup>®</sup> Light Source Controller

Rev. 3.0 / February 12, 2020

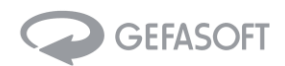

#### User manual for LUCON® LED controller

| Article-No.: | 0002 0425                                                     | LUCON <sup>®</sup> Master                                        |
|--------------|---------------------------------------------------------------|------------------------------------------------------------------|
|              | 0002 0426                                                     | LUCON <sup>®</sup> Slave                                         |
|              | 0003 8732                                                     | LUCON <sup>®</sup> Com                                           |
| Supplier:    | GEFASOFT Au<br>Franz-Mayer-5<br>DE – 93053 Re<br>www.gefasoft | tomatisierung und Software GmbH<br>Straße 10<br>egensburg<br>com |
| Contact:     | Phone: +49 (0<br>lucon@gefasc<br>sales@gefaso                 | )941 7 88 30 – 0<br>oft.com<br>ft.com                            |

Date:January 31, 2020Autor:GEFASOFT; Tobias Hirnthaler, Jurij ZapusekRev.:3.0

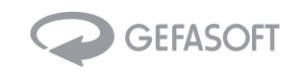

## Table of contents

| 1 | Gen   | ieral                                                   | 4  |  |
|---|-------|---------------------------------------------------------|----|--|
| 2 | Арр   | Applications                                            |    |  |
| 3 | Tech  | nnical Data                                             | 6  |  |
|   | 3.1   | Specifications                                          | 6  |  |
|   | 3.2   | Hardware                                                | 8  |  |
|   | 3.2.2 | 1 Front View                                            | 8  |  |
|   | 3.2.2 | 2 Rear View                                             | 11 |  |
|   | 3.2.3 | 3 Top View                                              | 12 |  |
|   | 3.2.4 | 4 Bottom View                                           | 15 |  |
|   | 3.2.5 | 5 Left View                                             | 18 |  |
|   | 3.2.6 | 6 Right View                                            | 19 |  |
|   | 3.3   | Dimensions                                              | 20 |  |
| 4 | LUC   | ON® configuration and setup                             | 21 |  |
|   | 4.1   | Getting started                                         | 21 |  |
|   | 4.2   | Setting the parameters                                  | 21 |  |
|   | 4.3   | Control modes and operating conditions                  | 22 |  |
|   | 4.3.2 | 1 Control modes                                         | 22 |  |
|   | 4.3.2 | 2 Operating conditions                                  | 22 |  |
|   | 4.4   | Web interface in the LUCON®-C Com module                | 23 |  |
|   | 4.4.2 | 1 Network settings                                      | 23 |  |
|   | 4.4.2 | 2 Channel configuration                                 | 24 |  |
|   | 4.4.3 | 3 Firmware update from the LUCON <sup>®</sup> -C module | 25 |  |
|   | 4.4.4 | 4 Firmware update from the LUCON <sup>®</sup> -M module | 25 |  |
|   | 4.4.5 | 5 Firmware update from the LUCON <sup>®</sup> -S module | 25 |  |
| 5 | Com   | nmunication                                             | 26 |  |
|   | 5.1   | RS232 Interface                                         | 26 |  |
|   | 5.2   | Ethernet Interface                                      | 26 |  |
|   | 5.3   | Syntax                                                  | 26 |  |
|   | 5.4   | Commands LUCON <sup>®</sup> -M module (address: 00)     | 27 |  |
|   | 5.5   | Commands LUCON <sup>®</sup> -C module (address: 00)     | 28 |  |
|   | 5.6   | Commands LUCON®-S Modul (address: 01 bis 16)            | 29 |  |
| 6 | Syst  | em status                                               | 31 |  |
|   | 6.1   | Status LED                                              | 31 |  |
|   | 6.2   | Description of the single status LEDs                   | 32 |  |
|   | 6.3   | Status and error codes                                  | 33 |  |
| 7 | Freq  | quently asked questions                                 | 34 |  |
| 8 | Glos  | ssary                                                   | 36 |  |

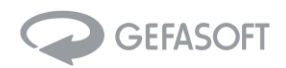

## 1 General

The GEFASOFT LUCON<sup>®</sup> series light source controller provides different operation modes like flash, strobe, continuous or switched operation for driving various types of industrial light sources.

Per light source one LUCON<sup>®</sup> module is required. The master / slave architecture makes it very simple to expand the controller system for up to 16 different and independent industrial light sources.

The single communication interface on the LUCON<sup>®</sup> master module allows to configure and control all 16 connected light channels.

The status LEDs on the LUCON<sup>®</sup> modules provide a quick overview about the current operation condition of the system.

In addition to the LUCON<sup>®</sup> master module with power unit and RS232 interface, there is the LUCON<sup>®</sup> Com module. This has both an RS232 interface and an Ethernet interface, but no power section.

#### **Features:**

- + Master module with integrated light controller
- + Connect to 15/16 slave modules
- + A single master controls up to 16 channels
- + flash, strobe, continuous or switched operation
- + Control of timing, duration/width and delay

#### **Benefits:**

- + No cooling required
- + flexible system configuration
- + light protection circuit

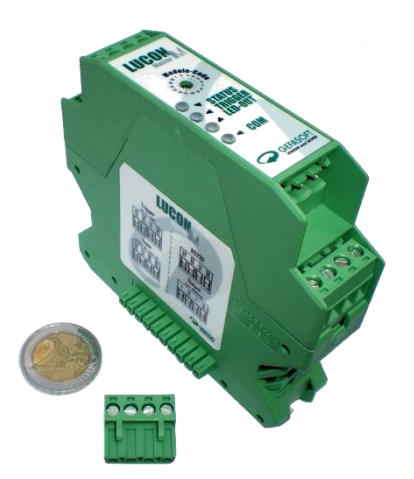

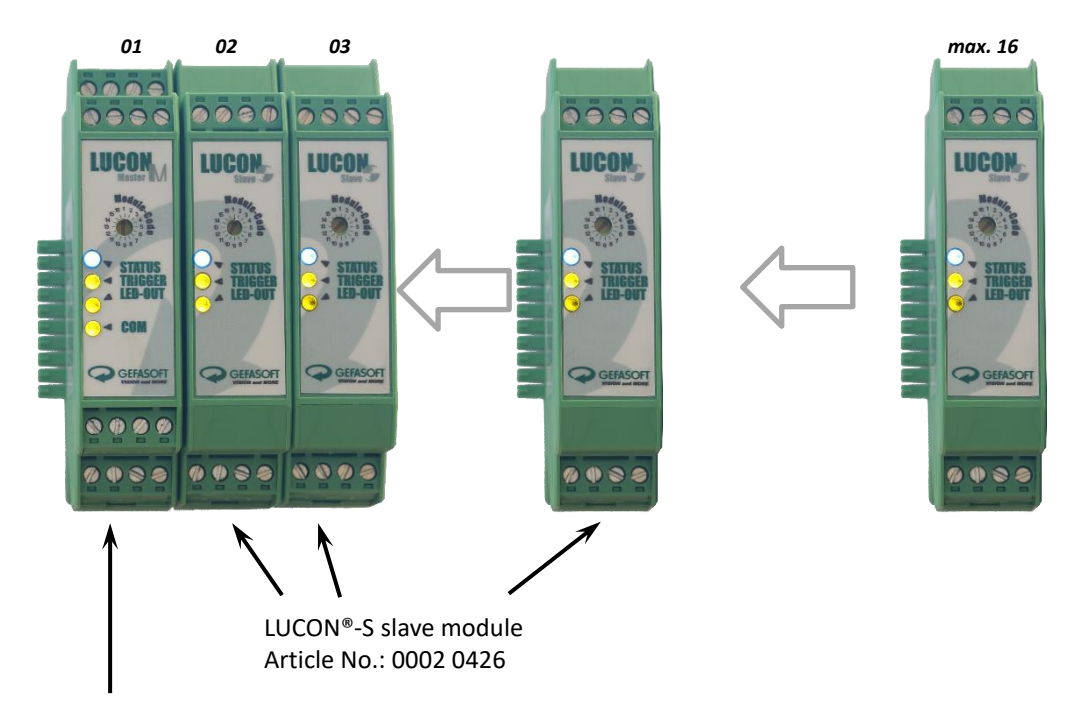

LUCON<sup>®</sup>-M master module Article No.: 0002 0425

Figure 1 add light channels with LUCON<sup>®</sup> master / slave architecture

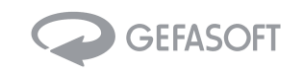

## 2 Applications

LUCON<sup>®</sup> is designed to provide perfect control of light sources and illumination conditions for image processing applications and scene illumination in visual inspection and microscopic quality control The independent control of up to 16 different light sources enables you to tune your illumination conditions with maximum flexibility and precise control of intensity. Since parts can have complex geometries and surfaces, more than one camera and various lights may be necessary. The LUCON<sup>®</sup> system allows to switch between light sources, change intensity or change the operation mode per channel to be able to adapt to the application requirements.

The LUCON<sup>®</sup> System is paired with the LUMOS software, a PC-controlled interface DLL and configura-tion tool. The graphical LUMOS user interface makes it very simple to configure your light control setup for any application. As a user, you can adjust the various operation modes per light source, set the LUCON<sup>®</sup> light parameters (voltage, current, limits, delay timing, etc.) and control the output intensity. All configuration can be saved to non-volatile internal memory (EPROM) on the LUCON<sup>®</sup> module.

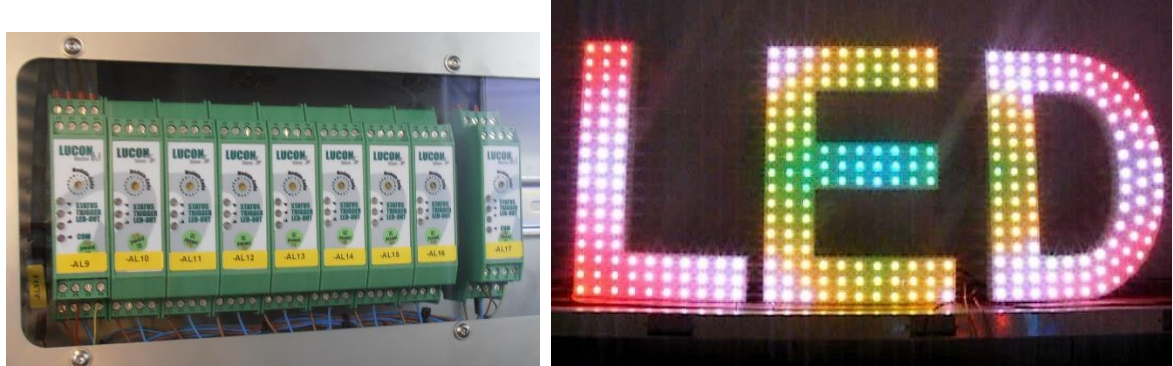

Figure 2

LUCON® in master-slave configuration inside an automated optical inspection system

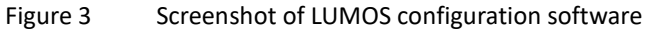

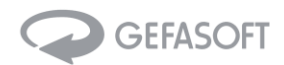

## 3 Technical Data

#### 3.1 Specifications

| Specifications  | Description            |        |                                                    |
|-----------------|------------------------|--------|----------------------------------------------------|
| Interfaces      | Communication          | Master | 1x RS-232, 1x Integrated bus connector             |
|                 |                        | Slave  | 1x Integrated bus connector                        |
|                 |                        | Com    | 1x RS-232, 1x Integrated bus connector, 1xRJ45     |
|                 | Power                  | Master | 1x Power-Input                                     |
|                 |                        | Slave  | 1x Integrated bus connector                        |
|                 |                        | Com    | 1x Power-Input                                     |
|                 | Lighting               | Master | 1x LED-Output, 1x Trigger                          |
|                 |                        | Slave  | 1x LED-Output, 1x Trigger                          |
| LED indicators  | System LED             | Master | 1x Status, 1x Trigger, 1x Output, 1x Communication |
|                 |                        | Slave  | 1x Status, 1x Trigger, 1x Output                   |
|                 |                        | Com    | 1x Communication                                   |
|                 | Port LED               | Com    | LAN: Link/Active                                   |
| Physical        | Housing                |        | Polyamide (RAL 6021)                               |
|                 | Installation           |        | DIN Rail                                           |
|                 | Dimensions (W x H x D) |        | 22,6 mm x 92mm x 99 mm                             |
|                 | Weight                 | Master | 97 g                                               |
|                 |                        | Slave  | 92 g                                               |
|                 |                        | Com    | 90 g                                               |
| Environment     | Operating Temperature  |        | 0°C - 50°C                                         |
|                 | Storage Temperature    |        | -50°C - 80°C                                       |
|                 | Ambient Relative Hu-   |        | 10% - 95%                                          |
|                 | midity                 |        |                                                    |
| Ethernet Com-   | Compatibility          |        | IEEE 802.3, IEEE 802.3u                            |
| munications     | Speed                  |        | 10/100 Mbps                                        |
|                 | Port                   |        | 8-Pin RJ45                                         |
|                 | UDP-Port               |        | 50000                                              |
|                 | Protection             |        | Built-in 1,5 kV magnetic isolation                 |
| Serial Communi- | Parity                 |        | None                                               |
| cations         | Flow Control           |        | None                                               |
|                 | Data Bits              |        | 8                                                  |
|                 | Stop Bits              |        | 1                                                  |
|                 | Baud Rate              |        | 5600, 19200, 38400, 57600, 115200 kbps             |
|                 | Protection             |        | +/- 15 kV ESD for all signals                      |
| Power           | Current consumption    | Master | 2 A                                                |
|                 |                        | Slave  | 1,8 A                                              |
|                 |                        | Com    | 0,2 A                                              |
|                 | Power Input            |        | 10 - 40 V <sub>DC</sub>                            |
| Output          | Output voltage         |        | 0,7 - 35 V                                         |
|                 | Output current         |        | Up to 1,6 A per channel                            |
|                 | Step size              |        | 1 mA                                               |
|                 | Accuracy               |        | typ. 300nA @ 1mA (30%) *                           |
|                 |                        |        | typ. 1mA @ 50mA (2%) *                             |
|                 |                        |        | typ. 4mA @ 60mA (6.66%) *                          |
|                 |                        |        | typ. 30mA @ 1600mA (1.875%) *                      |
|                 | Response time          |        | Uber ext. Trigger: < 0,01ms *                      |
|                 |                        |        | Uber serielle Kommunikation: < 4ms (inkl. Komm.)*  |
|                 | Trigger input          |        | low-Level: < 2V; high-Level: > 7,5V                |
|                 |                        |        | (-40 V to +40 V max.)                              |

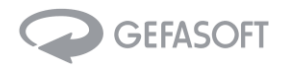

|          | Number of modules | Master | Up to 15 Slaves                   |  |
|----------|-------------------|--------|-----------------------------------|--|
|          |                   | Com    | Up to 16 Slaves                   |  |
|          | Modes             |        | Flash, pulse, continuous, trigger |  |
| Software | Configuration     |        | LUMOS, console, web browser       |  |
|          |                   |        |                                   |  |

\* reference values measured with Luxeon III Star LED (Philips Lumileds)

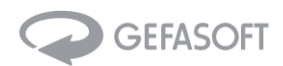

#### 3.2 Hardware

#### 3.2.1 Front View

The following view shows a LUCON<sup>®</sup>-M master module.

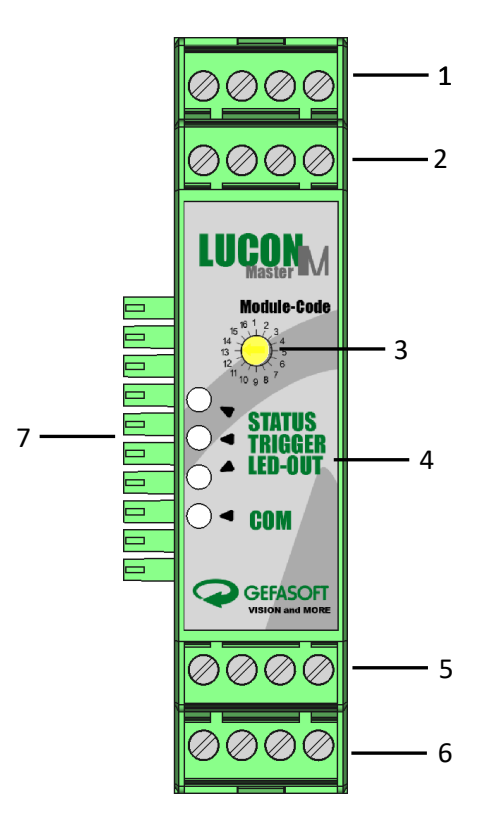

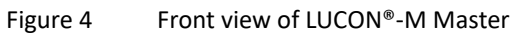

| Description                   |
|-------------------------------|
| Supply Voltage                |
| Trigger for lighting          |
| Device number (1-16)          |
| Status LEDs                   |
| RS232 communication interface |
| Output to the LED lighting    |
| Integrated bus connector      |
|                               |

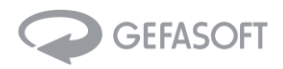

The following view shows a LUCON<sup>®</sup>-S slave module.

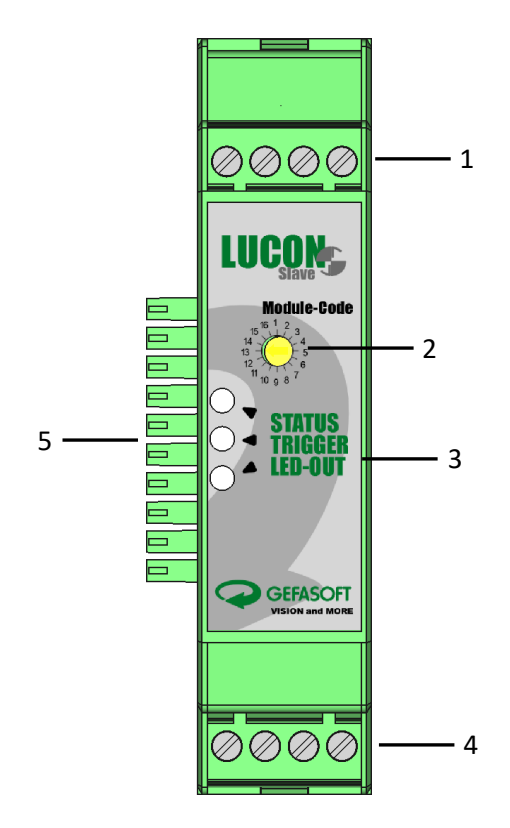

Figure 5 Front view of LUCON<sup>®</sup>-S slave

| No. | Description                |
|-----|----------------------------|
| 1   | Trigger for lighting       |
| 2   | Device number (1-16)       |
| 3   | Status LEDs                |
| 4   | Output to the LED lighting |
| 5   | Integrated bus connector   |

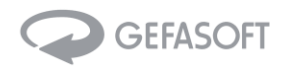

The following view shows a LUCON<sup>®</sup>-C Com module.

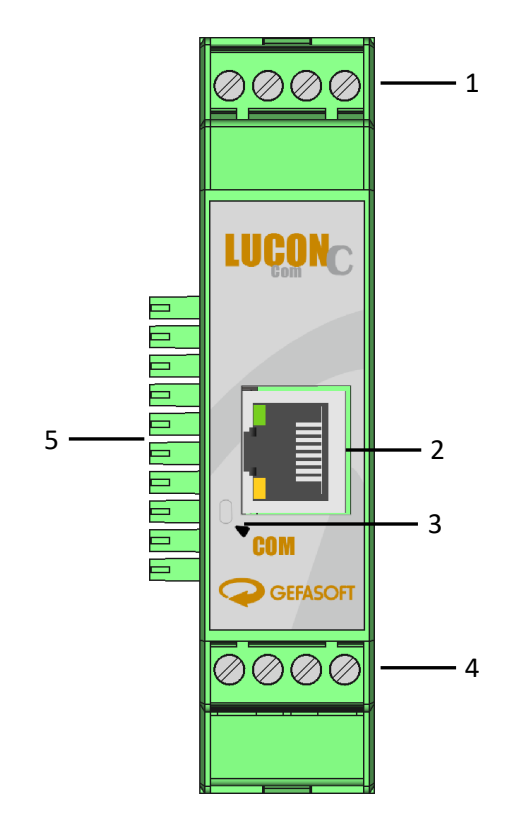

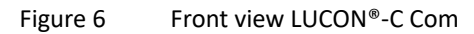

| No. | Description                             |
|-----|-----------------------------------------|
| 1   | Supply Voltage                          |
| 2   | Ethernet communication interface (RJ45) |
| 3   | Status LED                              |
| 4   | RS232 communication interface           |
| 5   | Integrated bus connector                |

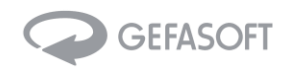

#### 3.2.2 Rear View

The following view shows a LUCON®-M Master, a LUCON®-S Slave and a LUCON®-C Com Modul.

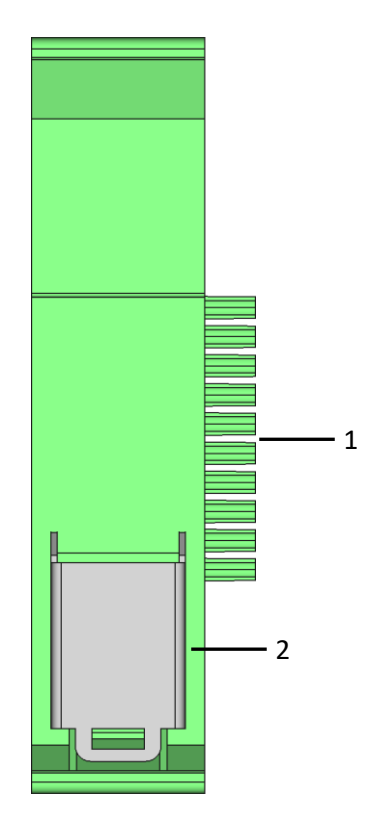

Figure 7 Rear view of LUCON<sup>®</sup> modules

| No. | Description              |
|-----|--------------------------|
| 1   | Integrated bus connector |
| 2   | DIN-Rail mounting        |

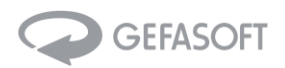

## 3.2.3 Top View

The following view shows a LUCON<sup>®</sup>-M master module.

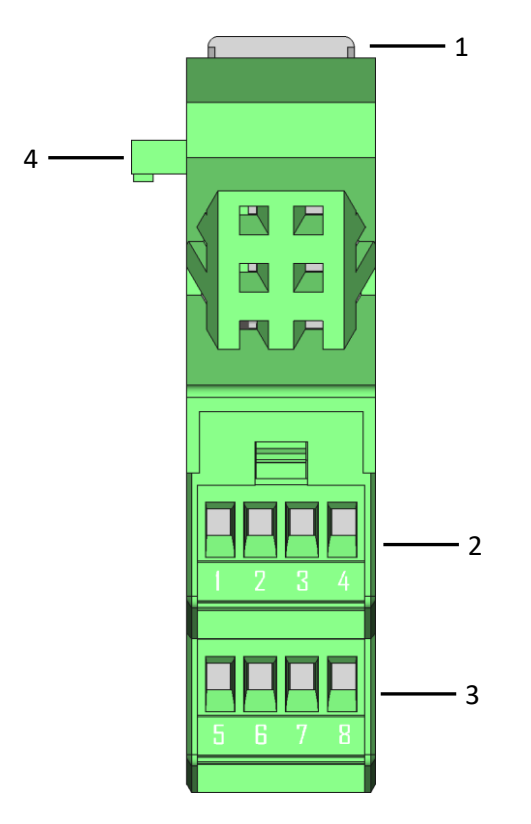

Figure 8 Top view of LUCON®-M Master

| No. | De  | scription                                                                |
|-----|-----|--------------------------------------------------------------------------|
| 1   | DI  | N-Rail mounting                                                          |
| 2   | 1   | Supply GND                                                               |
|     | 2   | Supply GND (required if more than 8 power modules are connected)         |
|     | 3   | Supply +10 V +40 V                                                       |
|     | 4   | Supply +10 V +40 V (required if more than 8 power modules are connected) |
| 3   | 5   | Trigger GND                                                              |
|     | 6   | -                                                                        |
|     | 7   | -40 V bis +40 V; HIGH > 7,5 V                                            |
|     | 8   | -                                                                        |
| 4   | Int | egrated bus connector                                                    |

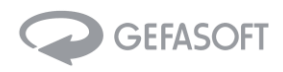

The following view shows a LUCON<sup>®</sup>-S slave module.

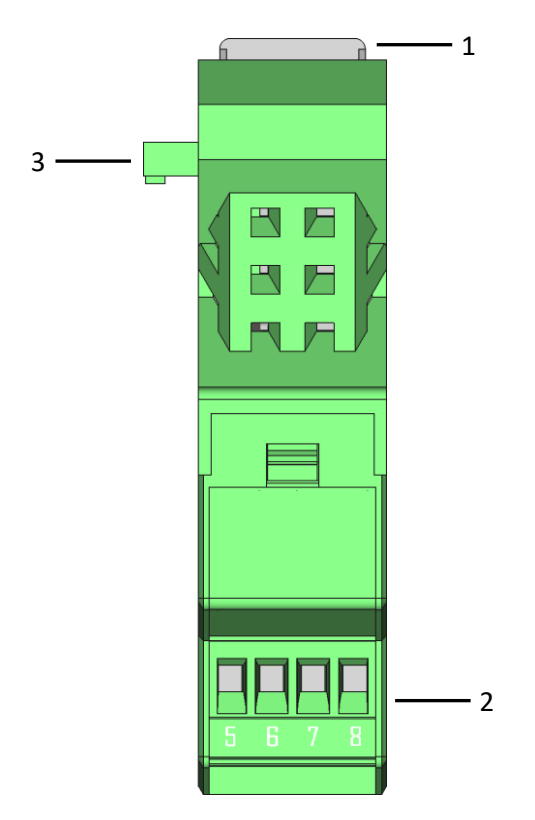

Figure 9 Top view of LUCON®-S slave

| No. | Description                     |
|-----|---------------------------------|
| 1   | DIN-Rail mounting               |
| 2   | 1 Trigger GND                   |
|     | 2 -                             |
|     | 3 -40 V bis +40 V; HIGH > 7,5 V |
|     | 4 -                             |
| 3   | Integrated bus connector        |

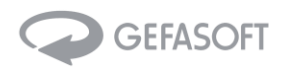

The following view shows a LUCON<sup>®</sup>-C Com module.

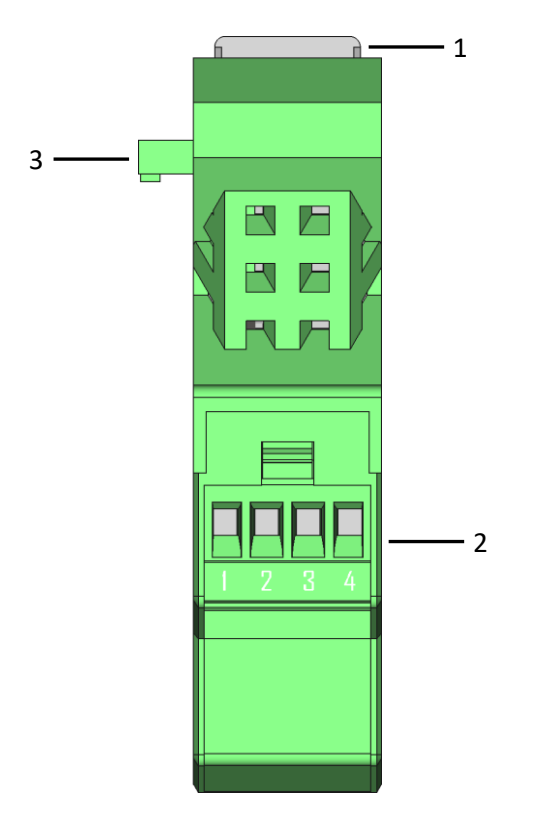

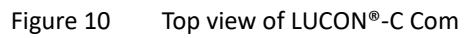

| No. | De  | scription                                                                |
|-----|-----|--------------------------------------------------------------------------|
| 1   | DII | N-Rail mounting                                                          |
| 2   | 1   | Supply GND                                                               |
|     | 2   | Supply GND (required if more than 8 power modules are connected)         |
|     | 3   | Supply +10 V +40 V                                                       |
| _   | 4   | Supply +10 V +40 V (required if more than 8 power modules are connected) |
| 4   | Int | regrated bus connector                                                   |

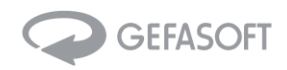

#### 3.2.4 Bottom View

The following view shows a LUCON<sup>®</sup>-M master module.

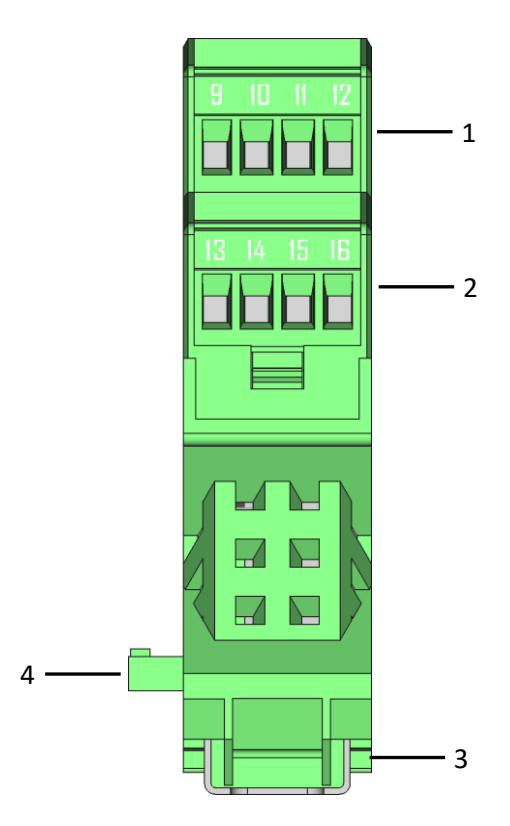

Figure 11 Bottom view LUCON®-M Master

| Nr. | Description              |
|-----|--------------------------|
| 1   | 9 RS232 TXD              |
|     | 10 RS232 RXD             |
|     | 11 /                     |
|     | 12 RS232 GND             |
| 2   | 13 Lighting +            |
|     | 14 /                     |
|     | 15 Lighting -            |
|     | 16 /                     |
| 3   | DIN-Rail mounting        |
| 4   | Integrated bus connector |

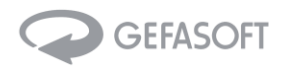

The following view shows a LUCON®-S slave module.

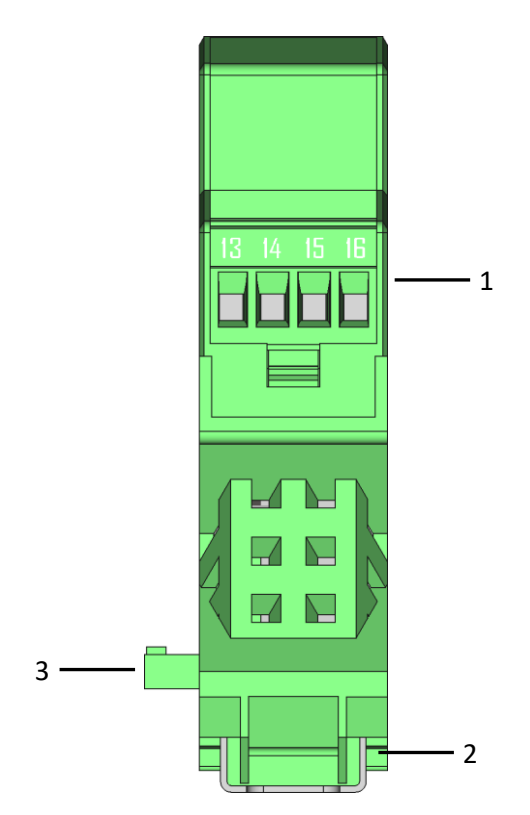

| No. | Description              |
|-----|--------------------------|
| 1   | 13 Lighting +            |
|     | 14 /                     |
|     | 15 Lighting -            |
|     | 16 /                     |
| 2   | DIN-Rail mounting        |
| 3   | Integrated bus connector |
|     |                          |

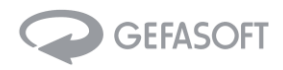

The following view shows a LUCON<sup>®</sup>-C Com module.

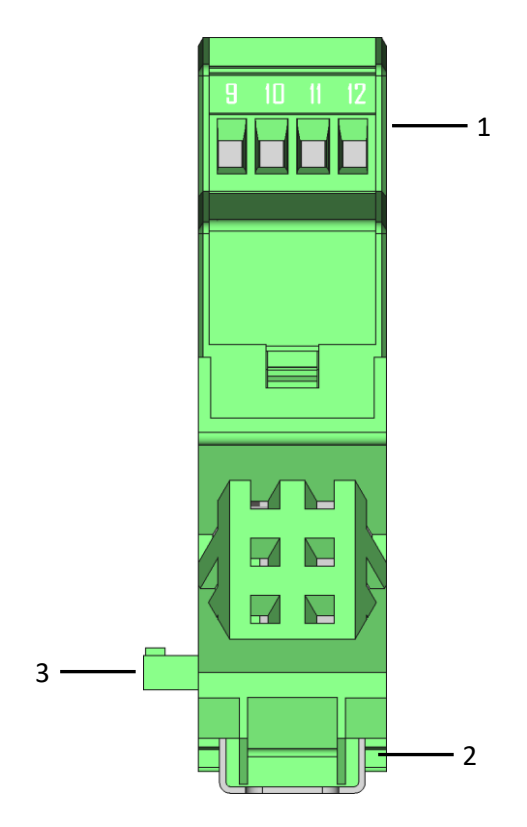

Figure 13 Bottom view LUCON®-C Com

| No. | Description              |  |  |
|-----|--------------------------|--|--|
| 1   | 9 RS232 TXD              |  |  |
|     | 10 RS232 RXD             |  |  |
|     | 11 /                     |  |  |
|     | 12 RS232 GND             |  |  |
| 2   | DIN-Rail mounting        |  |  |
| 3   | Integrated bus connector |  |  |

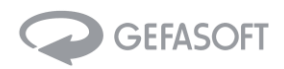

#### 3.2.5 Left View

The following views show a LUCON®-M master, a LUCON®-S slave and a LUCON®-C Com module.

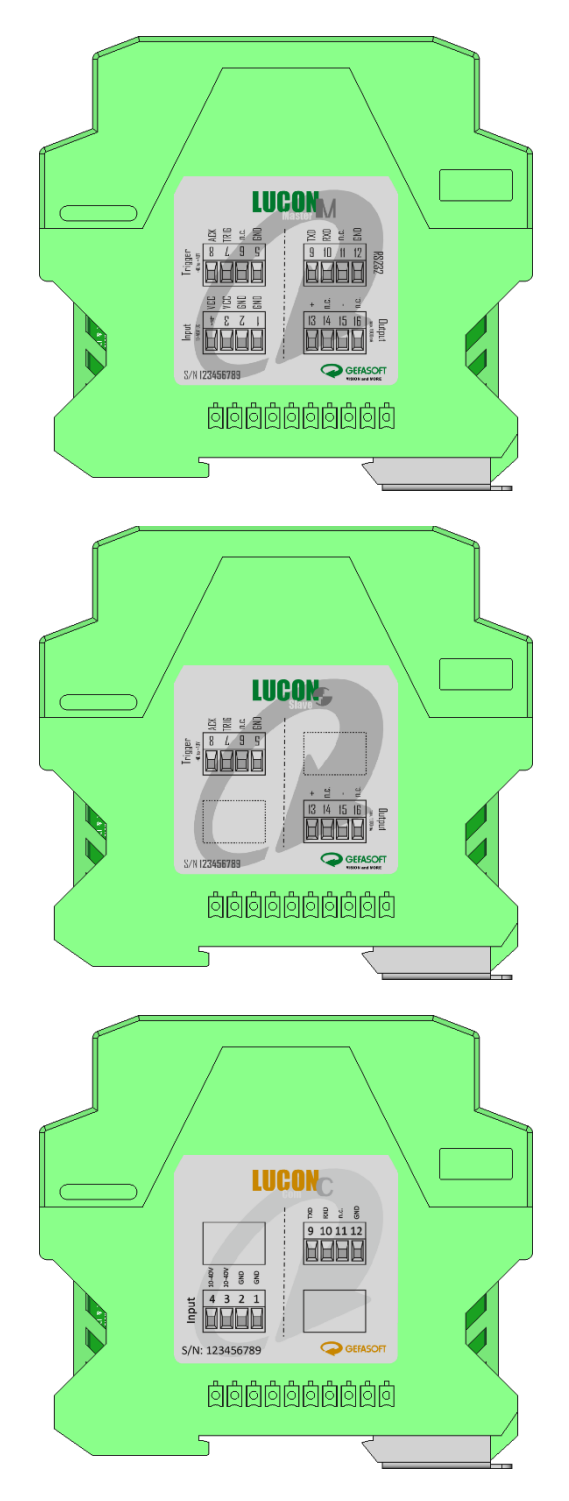

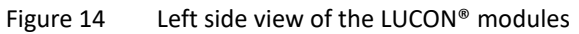

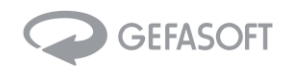

## 3.2.6 Right View

The following views show a LUCON<sup>®</sup>-M master, a LUCON<sup>®</sup>-S slave and a LUCON<sup>®</sup>-C Com module.

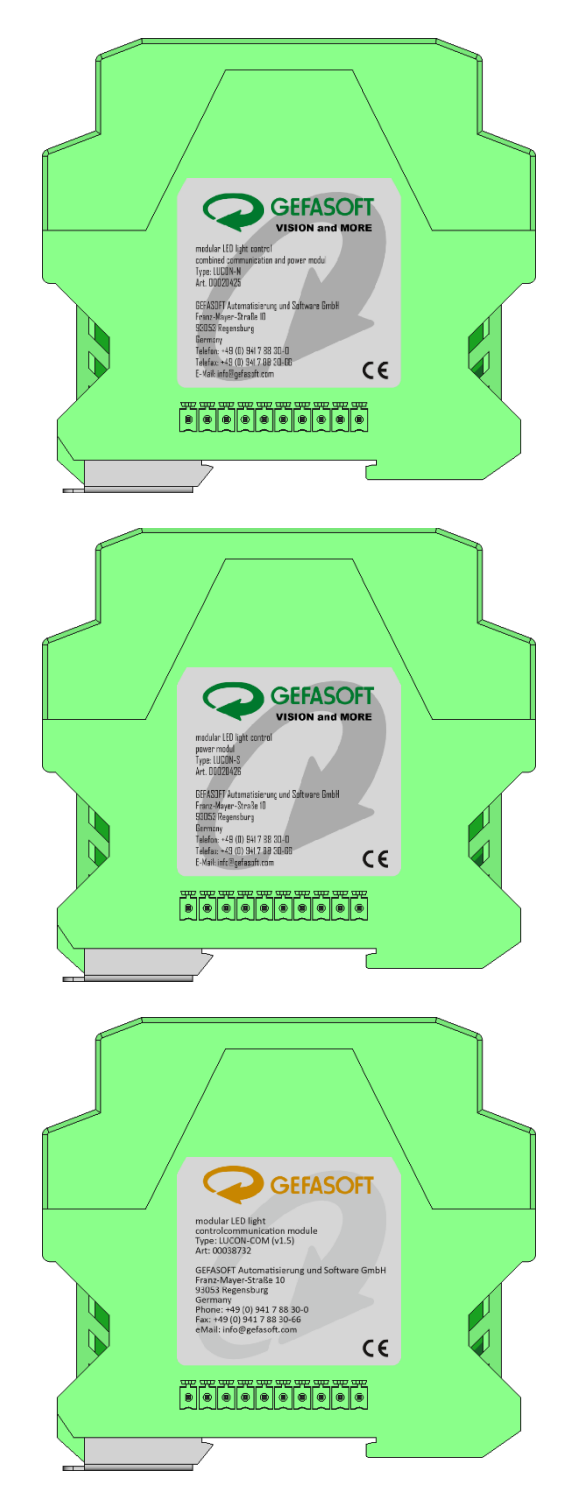

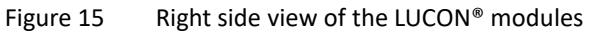

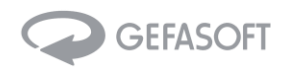

### 3.3 Dimensions

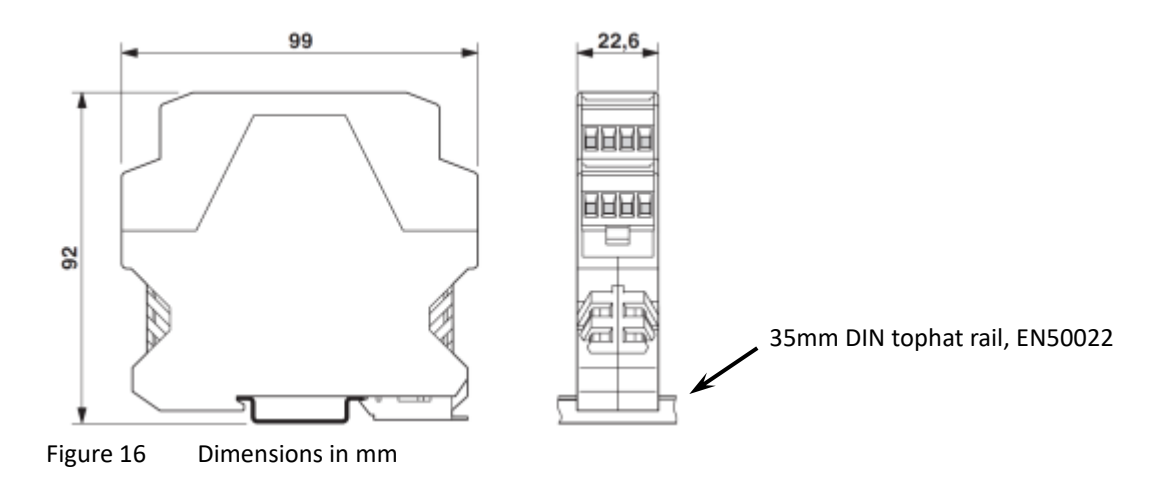

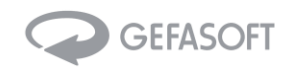

## 4 LUCON<sup>®</sup> configuration and setup

#### 4.1 Getting started

- Connect as many LUCON<sup>®</sup> S slave modules to your LUCON<sup>®</sup> M master module (maximum 15 slave-modules) or to your LUCON<sup>®</sup> C com module (maximum 16 slave-modules) to match the number of light sources you need to drive.
- 2) Mount the modules to a 35mm DIN rail.
- 3) Use a flat, small screwdriver to select a unique module code for every LUCON<sup>®</sup> module. It is recommended to set the master module to channel 01 and then use channels 02 to 16 for the slaves in ascending order as they are connected to the master.
- 4) Connect the LUCON<sup>®</sup> modules to your equipment according to the wiring diagram.

#### 4.2 Setting the parameters

If you run a LUCON<sup>®</sup> device with a specific LED light source for the first time, it is recommended to initially define and set the limits for output voltage and current.

These values are necessary to protect the connected LED light and ensure a safe operation of the device (see chapter 5.6 Commands LUCON<sup>®</sup>-S, commands: SxxL, SxxV).

The maximum operating current for a given LED light source is defined by the manufacturer of the LED light source or can be calculated from operating voltage and power specification.

The real and precise operation voltage is typically not known. The correct value can be determined by following the below procedure and requires no extra utilities:

- 1) Set the voltage limit to approx. 120 % of the expected value
- 2) Make sure you are in continuous mode, set the nominal LED current (see chapter 5.6 Commands LU-CON®-S, command: SxxMC|xxx). The status LED "LED-OUT" should be blue. Otherwise, the voltage limit is set too low or the supply voltage is too low.
- 3) After a few seconds, get the output voltage with the read command (see chapter 5.6 Commands LU-CON®-S, command: RxxU).
- 4) Set voltage limit to the readout value plus some control buffer (typ. 500mV), (see chapter 5.6 Commands LUCON®-S, command: SxxV|xxx).
- 5) It is recommended to save the values to EPROM (see chapter 5.6 Commands LUCON®-S, command: SxxS). When saved to EPROM, the values are set automatically on power on. Our software tools LU-MOS and LuconApp are resending these values after the devices are pow-ered on or the tool has been started.

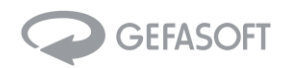

#### 4.3 Control modes and operating conditions

#### 4.3.1 Control modes

Each single LUCON<sup>®</sup> device can run one of the following control modes (see chapter 5.6 Commands LUCON<sup>®</sup>-S):

#### Continuous mode:

The light is switched on and off and the brightness is changed via the respective commands. The light source is continuously driven with the selected current by the command.

#### Switch-mode:

The light source is driven with the selected current as long as the trigger is active (trigger level).

#### Pulse-mode:

The light source is driven for the selected duration and with the selected current after receiving a trigger signal (trigger edge).

#### None-mode:

In this mode, any output is disabled, and the device is ready to receive commands. This mode is helpful to run with predefined configuration parameters saved to EEPROM without a specific control mode or output.

#### 4.3.2 Operating conditions

The four control modes described above are available in one of the two operating conditions of the LUCON<sup>®</sup> system:

#### Command based operation:

The LUCON®-M master module is connected to a PC or PLC via the serial communication interface. The light sources connected the single LUCON® devices are controlled via commands (ON/OFF, brightness, control mode, ...).

#### Stand-alone operation:

If an operational state including all parameters is stored to EEPROM, this operational state is re-established after power on of the device (see chapter 5.6 Commands LUCON<sup>®</sup>-S, command: SxxS).

In this case, a communication to a PC is only necessary for the first setup to set the required parameters one time.

Because all the parameters are stored on the device LUCON<sup>®</sup> itself, a LUCON<sup>®</sup>-M (master module) or a LUCON<sup>®</sup>-C (com module) basically would be needed for setup only.

A combined operation is possible.

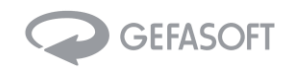

#### 4.4 Web interface in the LUCON®-C Com module

In addition to configuration using the GEFASOFT software tools LUMOS and LuconApp, the LUCON<sup>®</sup>-C Com module offers the option of parameterizing the modules via a web interface.

In order to access the web interface, the IP address of the LUCON<sup>®</sup>-C Com module must be entered in a browser (Default 10.0.30.2, see Chapter 5.5 LUCON<sup>®</sup>-C commands, command: R00IP):

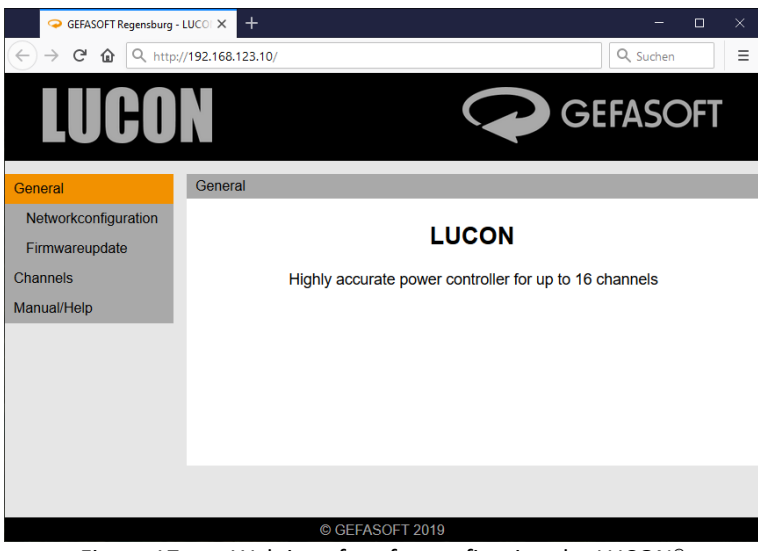

Figure 17 Web interface for configuring the LUCON<sup>®</sup>

In the menu on the left side there are various sub-items, such as the network configuration, the option for a firmware update and the configuration of the individual LUCON<sup>®</sup>-S slave channels.

#### 4.4.1 Network settings

The network settings are only adopted after restarting the LUCON®-C Com module. However, the temporary parameters ("Save temporary") are deleted after a restart. Therefore, the network settings must be saved permanently with "Save permanent".

| ĢEFASOFT Regensburg - LUC○I X + - □ X |                       |                |                      |                |                |                  |         |
|---------------------------------------|-----------------------|----------------|----------------------|----------------|----------------|------------------|---------|
| ← → ♂ ŵ ♥ 월 1                         | 92.168.123.10/pages/n |                |                      |                |                | Q Suchen         |         |
| LUCO                                  | N                     |                |                      |                | G              | efaso            | FT      |
| General                               | General > Network     | configuratior  | ı                    |                |                |                  |         |
| Networkconfiguration                  | Networkconfigu        | ation S        | Save                 | Restore        | Restart        | Factory Settin   | ngs     |
| Firmwareupdate                        | The network parar     | neter of the   | LUCON                | (Master) can   | be changed he  | ere.             |         |
| Channels                              | Attention: Inappro    | oriate setting | is can ha            | ave the result | that the LUCC  | N (Master) is no | olonger |
| Manual/Help                           | accessible over th    | e network! B   | e sure t             | o pay attentio | n to the manua | al before making | any     |
|                                       | MAC-Address:          | 54:10:E0       | C:9B:B2:<br>8.123.10 | 22             |                |                  |         |
|                                       | Subnetmask:           | 255.255        | .255.0               |                |                |                  |         |
|                                       | UDP-Port:             | 50000          |                      |                |                |                  |         |
|                                       | Save (temp            | OCEEAS         | Save (pe             | ermanent)      | Save (perma    | anent) and resta | ırt     |
|                                       |                       | © GEFAS        | OFT 20               | 19             | <i>6</i> -     |                  |         |

Figure 18 LUCON®-C network configuration

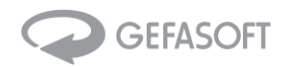

#### 4.4.2 Channel configuration

The configuration of the individual channels can be found under "Channels". A status page ("Status"), a page with the configuration ("Configuration") and a page for resetting to the factory settings ("Factory Settings") are available separately for each channel.

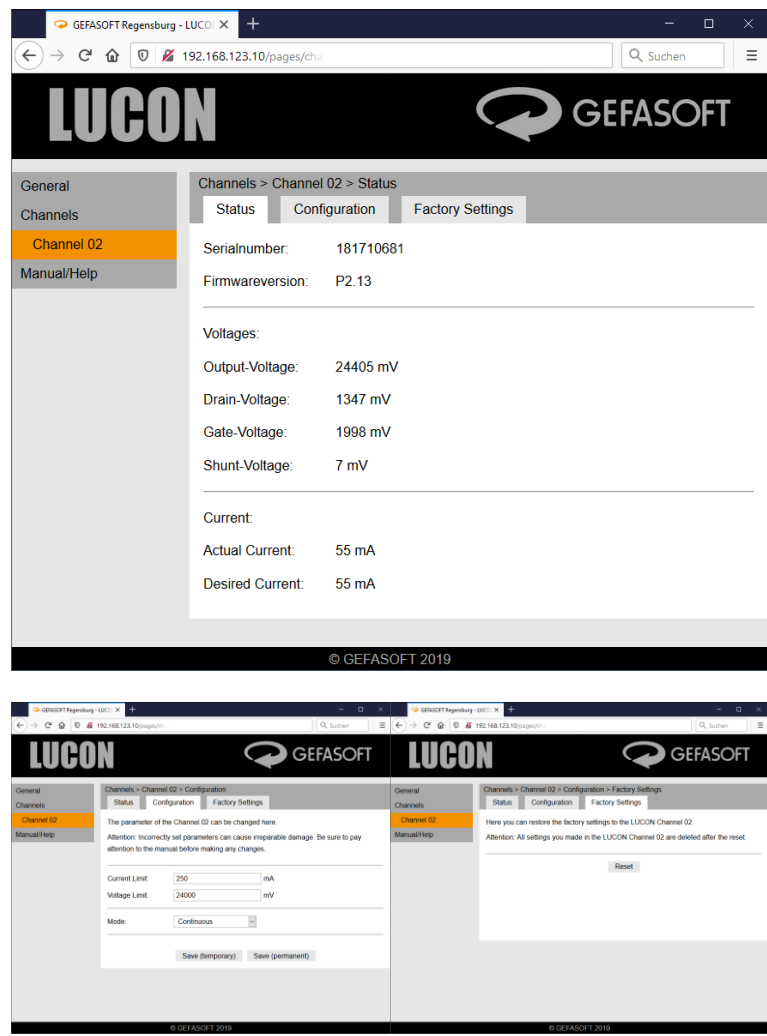

Figure 19 LUCON®-S channel configuration

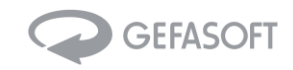

#### 4.4.3 Firmware update from the LUCON®-C module

Via the menu items "General" and then "Firmware update" the sub-page for updating the firmware is reached.

| GEFASOFT Regensburg -           | uuco: x + ×                                                                                             |  |  |  |
|---------------------------------|----------------------------------------------------------------------------------------------------|--|--|--|
| ← → C' ŵ ♥ ≤ 1                  | 92.168.123.10/pages/firm Q Suchen Ξ                                                                     |  |  |  |
| LUCO                            | GEFASOFT                                                                                                |  |  |  |
| General<br>Networkconfiguration | General > Firmwareupdate Master<br>Master                                                               |  |  |  |
| Firmwareupdate                  | Here you can update the firmware from the LUCON Master-Module.                                          |  |  |  |
| Channels<br>Manual/Help         | Note: We recommend creating a backup file (Networkconfiguration) before performing a<br>firmware update |  |  |  |
|                                 | Bootloaderversion: 1.0                                                                                  |  |  |  |
|                                 | Firmwareversion: I2C.1.0.4                                                                              |  |  |  |
|                                 | Password:                                                                                               |  |  |  |
|                                 | Firmware file: Durchsuchen Keine Datei ausgewählt.                                                      |  |  |  |
|                                 |                                                                                                    |  |  |  |
|                                 | Upload firmware                                                                                         |  |  |  |
|                                 |                                                                                                    |  |  |  |
|                                 | © GEFASOFT 2019                                                                                         |  |  |  |

Figure 20 Firmware update LUCON<sup>®</sup>-C module

*Attention:* A firmware update is always associated with a risk. A power failure during the process can mean that the module can no longer be used and must be replaced. An update should therefore only be carried out on the advice and after consultation with GEFASOFT.

#### 4.4.4 Firmware update from the LUCON®-M module

A firmware update of the LUCON®-M module is not supported.

#### 4.4.5 Firmware update from the LUCON®-S module

A firmware update of the LUCON®-S module via the web interface is not supported.

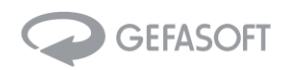

## 5 Communication

#### 5.1 RS232 Interface

| Туре         | Serial interface |
|--------------|------------------|
| Protocol     | RS232            |
| Baud rate    | 57600 kbit/s     |
| Data bits    | 8                |
| Parity       | None             |
| Stop bits    | 1                |
| Flow control | None             |

#### 5.2 Ethernet Interface

| Туре     | Ethernet interface (RJ45)                                                                   |
|----------|---------------------------------------------------------------------------------------------|
| IP       | 10.0.30.2 (can be changed, see chapter 5.5 LUCON <sup>®</sup> -C commands, commands: SxxIP) |
| Protocol | UDP                                                                                         |
| Port     | 50000                                                                                       |

#### 5.3 Syntax

Each command follows this scheme:

'S' or 'R' + channel number + command descriptor + optional: values + delimiter

| 'S' or 'R'   | 'S' specifies a SET-command.                                                                         |  |  |
|--------------|----------------------------------------------------------------------------------------------------|--|--|
|              | The device responds with the echo.                                                                   |  |  |
|              | The Answer is finished with a '>' character.                                                         |  |  |
|              | 'B' specifies a READ-command                                                                         |  |  |
|              | The device responds with the echo and the requested value                                            |  |  |
|              | The Answer is finished with a '>' character.                                                         |  |  |
| Channel num- | Chanel number of the module from 00 to 16;                                                           |  |  |
| ber          | 00 specifies a command for the communication module (LUCON <sup>®</sup> -M or LUCON <sup>®</sup> -C) |  |  |
|              | 01 to 16 specifies a power module (master or slave)                                                  |  |  |
|              | The channel number is set via rotary switch on the module front side.                                |  |  |
| Command      | A command is specified by a one to three-character descriptor;                                       |  |  |
|              | see list of commands below                                                                           |  |  |
| Value        | Command dependent:                                                                                   |  |  |
|              | READ-commands have no value;                                                                         |  |  |
|              | SET-commands can have 1 to 16 values; each value starts with a ' ' symbol                            |  |  |
| Delimiter    | for extended compatibility of the communication interface, the following delimiter config-           |  |  |
|              | urations are available:                                                                              |  |  |
|              | \r\n (carriage return: 0x0a, line feed: 0x0d)                                                        |  |  |
|              | \r (carriage return: 0x0A)                                                                           |  |  |
|              | \n (line feed: 0x0D)                                                                                 |  |  |

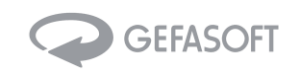

## 5.4 Commands LUCON<sup>®</sup>-M module (address: 00)

| SET-commands |                                                                                                    |                                                                            |  |  |
|--------------|----------------------------------------------------------------------------------------------------|----------------------------------------------------------------------------|--|--|
| Command      | Description                                                                                                    | Example / Response<br>(without delimiter)                                  |  |  |
| МСМ          | setting current in continuous mode on multiple out-<br>put modules; Syntax of values is:<br> "channel", "current value" | S00MCM 01,60 04,120<br>(set channel 01 to 60mA and channel 04<br>to 120mA) |  |  |
| DB           | activating / deactivating additional debug-outputs of the Com-Module; 0:OFF, 1:ON                                       | SOODB 0                                                                    |  |  |
| S            | Save parameters to EEPROM                                                                                               | SOOS                                                                       |  |  |
| BS           | Setting baud rate                                                                                                    | S00BS 57600 (allowed values: 9600,<br>19200, 38400, 57600 or 115200)       |  |  |

| READ- commands |                                |                                    |  |  |
|----------------|--------------------------------|------------------------------------|--|--|
| Command        | Description                    | Example / Response                 |  |  |
|                |                                | (without delimiter)                |  |  |
| DB             | Reading the debug output state | ROODB                              |  |  |
|                |                                | response: '0' or '1'               |  |  |
| E              | Reading the error state        | ROOE                               |  |  |
|                |                                | response: '0' or '1'               |  |  |
| М              | Reading last error message     | ROOM                               |  |  |
|                |                                | response: '0' or '1' (error state) |  |  |
|                |                                | e.g. '0x0304' (system time in HEX) |  |  |
|                |                                | e.g. '0x02F4' (error time stamp)   |  |  |
| F              | Read firmware version          | ROOF                               |  |  |
|                |                                | Response: e.g. 'C0.1b'             |  |  |
| R              | Read system time (RTC)         | ROOR                               |  |  |
|                |                                | Response: e.g. '0x0304'            |  |  |

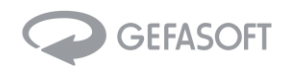

## 5.5 Commands LUCON®-C module (address: 00)

| SET-commands |                                                                                                    |                                                                            |  |  |
|--------------|----------------------------------------------------------------------------------------------------|----------------------------------------------------------------------------|--|--|
| Command      | Description                                                                                                    | Example / Response<br>(without delimiter)                                  |  |  |
| МСМ          | setting current in continuous mode on multiple<br>output modules; Syntax of values is:<br> "channel", "current value" | S00MCM 01,60 04,120<br>(set channel 01 to 60mA and channel 04 to<br>120mA) |  |  |
| IP           | Set IP address (will only be accepted after a re-<br>start)                                                           | S00IP 192.168.123.10                                                       |  |  |
| SM           | Set subnet mask (will only be accepted after a re-<br>start)                                                          | S00SM 255.255.255.0                                                        |  |  |
| GW           | Set gateway address (will only be accepted after a restart)                                                           | S00GW 192.168.123.1                                                        |  |  |
| BS           | Setting baud rate                                                                                                    | S00BS 57600 (allowed values: 9600, 19200, 38400, 57600 or 115200)          |  |  |
| FR           | Restore factory settings (Com module only)                                                                            | SOOFR                                                                      |  |  |
| R            | Restart the Com module                                                                                                | SOOR                                                                       |  |  |
| S            | save all parameters in the EEPROM                                                                                     | SOOS                                                                       |  |  |
| DB           | Set debug output                                                                                                    | S00DB 1,128 (interface, level)                                             |  |  |

| READ-commands |                            |                                  |
|---------------|----------------------------|----------------------------------|
| Command       | Description                | Example / Response               |
| Commanu       | Description                | (without delimiter)              |
| IP            | Read IP-address            | ROOIP                            |
|               |                            | Answer: e.g. '192.168.123.10'    |
| SM            | Read subnet mask           | ROOSM                            |
|               |                            | Answer: e.g '255.255.255.0'      |
| GW            | Read gateway address       | R00GW                            |
|               |                            | Answer: e.g. '192.168.123.1'     |
| UDP           | Read UDP port              | ROOUDP                           |
|               |                            | Answer: '50000'                  |
| MAC           | Read MAC address           | ROOMAC                           |
|               |                            | Answer: e.g. '54:10:EC:9A:A7:11' |
| F             | Read firmware version      | ROOF                             |
|               |                            | Answer: e.g. 'I2C.1.0.4'         |
| SN            | Read serial number         | ROOSN                            |
|               |                            | Answer: e.g. '200320001'         |
| RTM           | Read run time              | ROORTM                           |
|               |                            | Answer: e.g. 'Runtime: 12:43:23' |
|               |                            | (hh:mm:ss)                       |
| DB            | Read debug status          | ROODB                            |
|               |                            | Answer: e.g. 'RS232, 1'          |
| BS            | Read baud rate (for RS232) | ROOBS                            |
|               |                            | Answer: e.g. '57600'             |

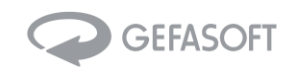

| SET-commands |                                                                                                    |                                                                      |  |
|--------------|----------------------------------------------------------------------------------------------------|----------------------------------------------------------------------|--|
| Command      | Description                                                                                                    | Example / Response<br>(without delimiter)                            |  |
| MC           | Set current (mA) in continuous mode                                                                                              | S01MC 10                                                             |  |
| MT           | Set current (mA) in switch mode (output current is driven as long as trigger is active)                                          | S01MT 10                                                             |  |
| MD           | Set current (mA), delay (ms) and duration ( $\mu$ s) in pulse mode                                                               | S01MD 10 0 100000<br>(current: 10mA, delay: 0ms, duration:<br>100ms) |  |
| ME           | activate education mode; used for recalibrating<br>the power module; adequate load must be ap-<br>plied; only for advanced users | S01E                                                                 |  |
| MN           | Set mode "None"; all outputs are deactivated                                                                                     | SOOMN                                                                |  |
| L            | defining output current limit (mA)                                                                                               | S01L 100                                                             |  |
| V            | defining output voltage limit (mV)                                                                                               | S01V 24000                                                           |  |
| В            | defining trigger-debounce-time, one step is<br>31,25ns;<br>helps to mask spikes on the trigger line                              | S01B 30                                                              |  |
| S            | save parameters to EEPROM                                                                                                    | S01S                                                                 |  |
| IT           | inverts trigger edge<br>(0 = pos. edge, 1 = neg. edge)                                                                           | S01IT 1                                                              |  |

## 5.6 Commands LUCON®-S Modul (address: 01 bis 16)

|         | READ commands                                   |                                                |  |  |
|---------|-------------------------------------------------|------------------------------------------------|--|--|
| Command | Description                                     | Example / Response                             |  |  |
| command | Description                                     | (without delimiter)                            |  |  |
| Т       | read temperature (°C) from the power module     | R01T                                           |  |  |
|         |                                                 | Response: e.g. '30'                            |  |  |
| E       | Read the error-state of the power module        | R01E                                           |  |  |
|         |                                                 | Response: '0' oder '1'                         |  |  |
| М       | read last error message                         | R01M                                           |  |  |
|         |                                                 | Response: '0' or '1' (error state)             |  |  |
|         |                                                 | e.g. '0x0304' (system time in HEX)             |  |  |
|         |                                                 | e.g. '0x02F4' (error time stamp)               |  |  |
| F       | Read firmware version                           | R01F                                           |  |  |
|         |                                                 | Response: e.g. P0.1b                           |  |  |
| С       | read current (mA); answer is: actual target     | R01C                                           |  |  |
|         |                                                 | Response: e.g. 0 60                            |  |  |
| D       | Read pulse duration (µs)                        | R01D                                           |  |  |
|         |                                                 | Response: e.g. 100                             |  |  |
| Y       | Read pulse delay (ms)                           | R01Y                                           |  |  |
|         |                                                 | Response: e.g. 0                               |  |  |
| В       | read trigger debounce time; one step is 31,25ns | R01B                                           |  |  |
|         |                                                 | Response: e.g. 30                              |  |  |
| L       | read output current limit (mA)                  | R01L                                           |  |  |
|         |                                                 | Response: e.g. 100                             |  |  |
| V       | read output voltage limit (mV)                  | R01V                                           |  |  |
|         |                                                 | Response: e.g. 24000                           |  |  |
| U       | Read several system voltages for debug purposes | R01U                                           |  |  |
|         |                                                 | Response: Vout-voltage   Drain-voltage   Gate- |  |  |
|         |                                                 | voltage voltage over shunt                     |  |  |

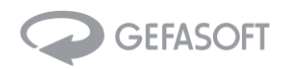

| Р  | read parameter set:                    | R01P                  |
|----|----------------------------------------|-----------------------|
|    |                                        | Response: e.g.        |
|    | - Mode (None=0, Config=1, Current=2,   | 2                     |
|    | Switch=3, Pulse=4)                     |                       |
|    | - current (mA)                         | 60 mA                 |
|    | - current limit (mA)                   | 100 mA                |
|    | <ul> <li>voltage limit (mV)</li> </ul> | 24000 mV              |
|    | - flash delay (ms)                     | 0 ms                  |
|    | - flash duration (μs)                  | 100 µs                |
|    | - circuit offset (ms)                  | 2335 ms               |
|    | - ADCA Offset                          | 101                   |
|    | - ADCB Offset                          | -1228                 |
|    | - Debug mode state                     | 0                     |
|    | - Parameter state                      | 204                   |
| R  | Read system time (RTC)                 | R01R                  |
|    |                                        | Answer: e.g. '0x0304' |
| IT | Read trigger edge setting              | R01IT                 |
|    | (0 = pos. edge, 1= neg. edge)          | Answer: e.g. '1'      |

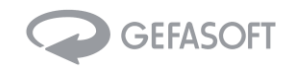

## 6 System status

#### 6.1 Status LED

Status-LEDs are on the front side of the LUCON<sup>®</sup> device to give feedback about the current system status of the device.

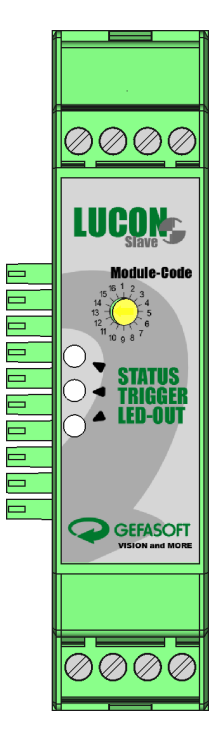

LUCON<sup>®</sup>-S (slave module) 3 status LEDs

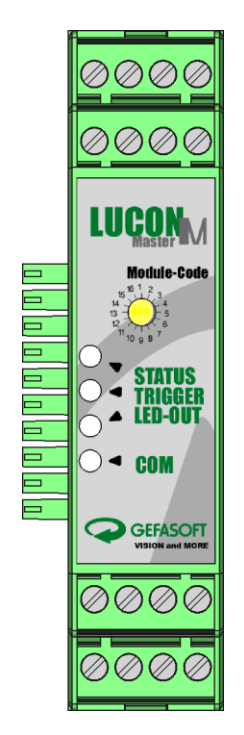

LUCON<sup>®</sup>-M (master module) 4 status LEDs

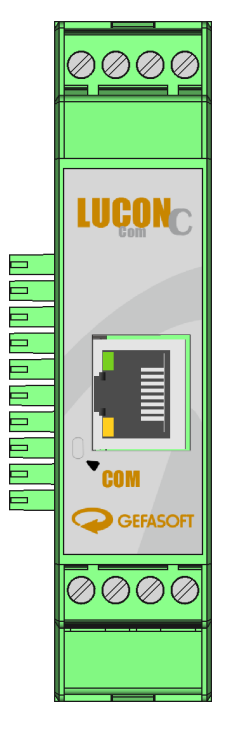

LUCON®-C (com module) 1 status LED

| STATUS:  | general state / error   |
|----------|-------------------------|
| TRIGGER: | Trigger state           |
| LED-OUT: | output to the LED light |
|          |                         |
|          |                         |
| COM:     | communication state     |

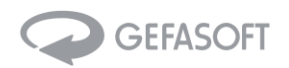

## 6.2 Description of the single status LEDs

| Name   | Colour | Colour Description         |  |
|--------|--------|----------------------------|--|
|        |        | general error <sup>1</sup> |  |
| STATUS |        | Status OK                  |  |
|        |        | _                          |  |
|        |        | _                          |  |

|         |   | _                                                            |
|---------|---|--------------------------------------------------------------|
|         | • | INACTIVE<br>trigger signal is not present                    |
|         |   | (see edge settings in documentation "Communication");        |
| TRIGGER |   | default: high-active                                         |
| TRIGGER | • | ACTIVE                                                       |
|         |   | trigger signal is present                                    |
|         |   | (see edge settings in documentation "Communication");        |
|         |   | default: high-active                                         |
|         |   | Selected mode does not use a trigger input (continuous mode) |

| LED-OUT | • | desired current value is not reachable / cannot be set <sup>1</sup><br>possible reasons:<br>- input voltage too low |
|---------|---|----------------------------------------------------------------------------------------------------|
|         |   | <ul> <li>set voltage / current limit is reached</li> <li>LED light source not / wrong connected</li> </ul>          |
|         | • | READY<br>Connected LED light source is off (no current)                                                             |
|         | • | CURRENT OK<br>Connected LED light source is driven with the set current value                                       |
|         |   | -                                                                                                    |

|              |   | COMMUNICATION ERROR <sup>2</sup>                                              |
|--------------|---|-------------------------------------------------------------------------------|
|              | • | Possible root cause:                                                          |
|              |   | - addressed module does not exist                                             |
|              |   | - invalid command                                                             |
| СОМ          |   | - communication to master module is disturbed (wrong baud rate, cable         |
|              |   | length, )                                                                     |
| (only master |   | - communication between master and slave module is dis-turbed                 |
| and com      |   | STATUS OK                                                                     |
| module)      |   | NEW INCOMING DATA                                                             |
|              |   | new data is received via interface;                                           |
|              | - | steady lighting: last command was not transferred completely (delimiter miss- |
|              |   | ing)                                                                          |
|              |   | _                                                                             |

<sup>1</sup> Error message can be queried via communication interface (command: RxxM, see documentation "Communication")

<sup>2</sup> Error message can be queried via communication interface (command: R00M, see documentation "Communication")

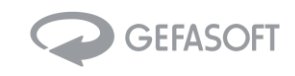

#### 6.3 Status and error codes

| LED      |               | Condition | Description                 |                                    |
|----------|---------------|-----------|-----------------------------|------------------------------------|
| STATUS   | TRIGGER       | LED-OUT   |                             |                                    |
| Green    | Green         | Green     | ready                       | no mode was selected yet           |
| blinking | blinking      | blinking  |                             | (mode: NONE)                       |
| green    | green or blue | ALL       | Flash mode active (mode:    | Switch: output during trigger sig- |
|          |               |           | switch or pulse)            | nal active                         |
|          |               |           |                             | Pulse: output for set duration af- |
|          |               |           |                             | ter trigger edge                   |
| green    | OFF           | ALL       | Continuous mode active      | set current is permanently driven  |
|          |               |           |                             | on output                          |
| red      | OFF           | OFF       | Error during initialization | data in flash or EEPROM memory     |
|          |               |           |                             | is incorrect                       |
| Red      | ALL           | red       | over temperature            | temperature above 80°C             |
| blinking |               |           | shutdown                    | after the device is cooled down    |
|          |               |           |                             | below 70°C, the last condition     |
|          |               |           |                             | will be recovered                  |

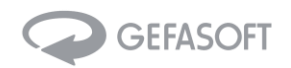

## 7 Frequently asked questions

- 1) What to do if I cannot communicate with the LUCON®?
  - First, it should be determined whether the communication between the master or com module and the computer works. It is advisable to test this with a read command (e.g. R00F, see chapter 5.4 LUCON<sup>®</sup>-M commands and chapter 5.5 LUCON<sup>®</sup>-C commands). If this is successful, please continue with point 3).
  - 2) Next it is important to know which interface is used for communication (RS-232 or Ethernet) Check the wiring:
    - a) Use of RS-232
      - i) With RS-232 it is important that the RX line from the LUCON<sup>®</sup> (pin 10) is connected to the TX line from the computer. The TX line from the LUCON<sup>®</sup> (pin 9) must be connected to the RX line from the computer. In addition, GND from LUCON<sup>®</sup> (pin 12) must be connected to the GND of the remote station.
      - ii) If communication is possible in principle, but the displayed characters make no sense, the RS-232 interface is probably incorrectly configured (recommended baud rate: 57600, see Chapter 3.1).
    - iii) If communication is still not possible, briefly disconnect the LUCON<sup>®</sup> from the power supply and restart.
    - b) Use of Ethernet
      - i) The status LEDs on the RJ45 socket on the LUCON<sup>®</sup> are used to check whether the cabling is correct. If one LED lights up and the other flashes, the wiring is OK. If neither of the LEDs is lit or both are flashing, there is a problem
    - ii) Correct IP addresses and suitable subnet masks are essential for Ethernet. Both the remote station and the LUCON<sup>®</sup> must be in the same subnet but must not have the same IP address (e.g. computer IP: 10.0.30.1, subnet: 255.255.0 and LUCON<sup>®</sup>-IP: 10.0. 30.2, subnet: 255.255.255.0). Important! After changing the LUCON<sup>®</sup> IP address, the device must be restarted.
    - iii) The LUCON<sup>®</sup> can also be pinged for a simple connection test. If the ping is successful, but communication is still not possible, there is a problem with the stream pools (e.g. the port could be blocked => use a different port).
    - iv) If communication is still not possible, briefly disconnect the LUCON<sup>®</sup> from the power supply and restart.
  - 3) If an error message is issued, it usually helps to restart all devices. To do this, briefly disconnect all connected LUCON<sup>®</sup> light controllers from the power supply. If an error message continues to appear after a restart, please continue with point 5).
  - 4) If, on the other hand, no error message is output, check whether the numbering of the channels is correct (each number is used only once) and whether there is really a channel with the desired number (if necessary, try which channels are connected with R01F, R02F, R03F, ..., R16F) => Correct the channel numbers on the outside of the respective channel.
  - 5) If all channel numbers are set correctly and communication is still not possible after restarting all devices, please contact GEFASOFT for further support.

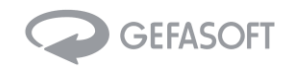

#### 2) <u>Will I damage my LUCON<sup>®</sup> controller if the output polarity is wrong?</u>

No, the LUCON<sup>®</sup> LED light controller is not damaged if the polarity of the connected LED light source is inverted. It will even survive a shortcut on the output terminals. But be aware that **you might damage your LED light source**, depending on the specific model and output limits set for the LUCON<sup>®</sup> module.

#### 3) Will I damage my LUCON<sup>®</sup> controller if my input voltage is wrong?

No, the LUCON<sup>®</sup> LED light controller comes with an internal protective circuitry that prevents damage to the device if the input voltage supply is inverted or out of spec. Still, it may require sending the LUCON<sup>®</sup> to the factory for repair as the protective circuit may blow to prevent serious damage.

#### 4) I don't know my exact LED specs – how to setup the LUCON<sup>®</sup> parameters?

You do not need to know exact specs of your light source, if you have ball-park numbers for operating current and supply voltage. Just follow the sequence described in section 4.2.

#### 5) Can I drive more than 1,6A on the output side?

The standard LUCON<sup>®</sup> system is rated for a maximum output current of 1600mA. As the electronics design and system engineering is developed and owned by GEFASOFT, you may get in touch with our experts to discuss your specific requirements. We have supplied custom-specific versions of the LUCON<sup>®</sup> light controller in the past with modified performance specifications, including higher current output in strobe mode.

#### 6) What to do if I cannot communicate with the LUCON<sup>®</sup> master?

If your serial connection fails to connect to the LUCON<sup>®</sup> master module, please make sure to check the following:

- 1) Check your wiring of the RS232 interface
- 2) Make sure your COM port selection is correct (also applies if you use of a serial to USB converter)
- 3) Verify the baud rate, 57600 baud it is recommended for connecting to LUCON<sup>®</sup>

#### 7) LUCON<sup>®</sup> shows an error during operation

Even without any changes to the parameters, the LUCON<sup>®</sup> can suddenly fail to drive the adjusted current for the connected light source. This could be due to a too tight setting of the voltage limit (the LED characteristic may change slightly during operation due to thermal effects). Please make sure that you have the voltage limit set to at least 500mV higher than the nominal voltage to allow the driving circuitry to adjust the correct output current. See also section 5.2 Setting the parameters.

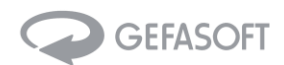

## 8 Glossary

| TWI            | two wire interface – an electronic communication interface between the master and the con-<br>nected slave modules. The interface is integrated in the backplane that connects between the<br>modules. |  |  |  |
|----------------|----------------------------------------------------------------------------------------------------|--|--|--|
| nc             | not connected – pins are not assigned                                                                                                    |  |  |  |
| Circuit offset | Internal calibration value, required for extended system analysis at the factory.                                                                                                    |  |  |  |
| ADCA Offset    | Internal calibration value, required for extended system analysis at the factory.                                                                                                    |  |  |  |
| ADCB Offset    | Internal calibration value, required for extended system analysis at the factory.                                                                                                    |  |  |  |